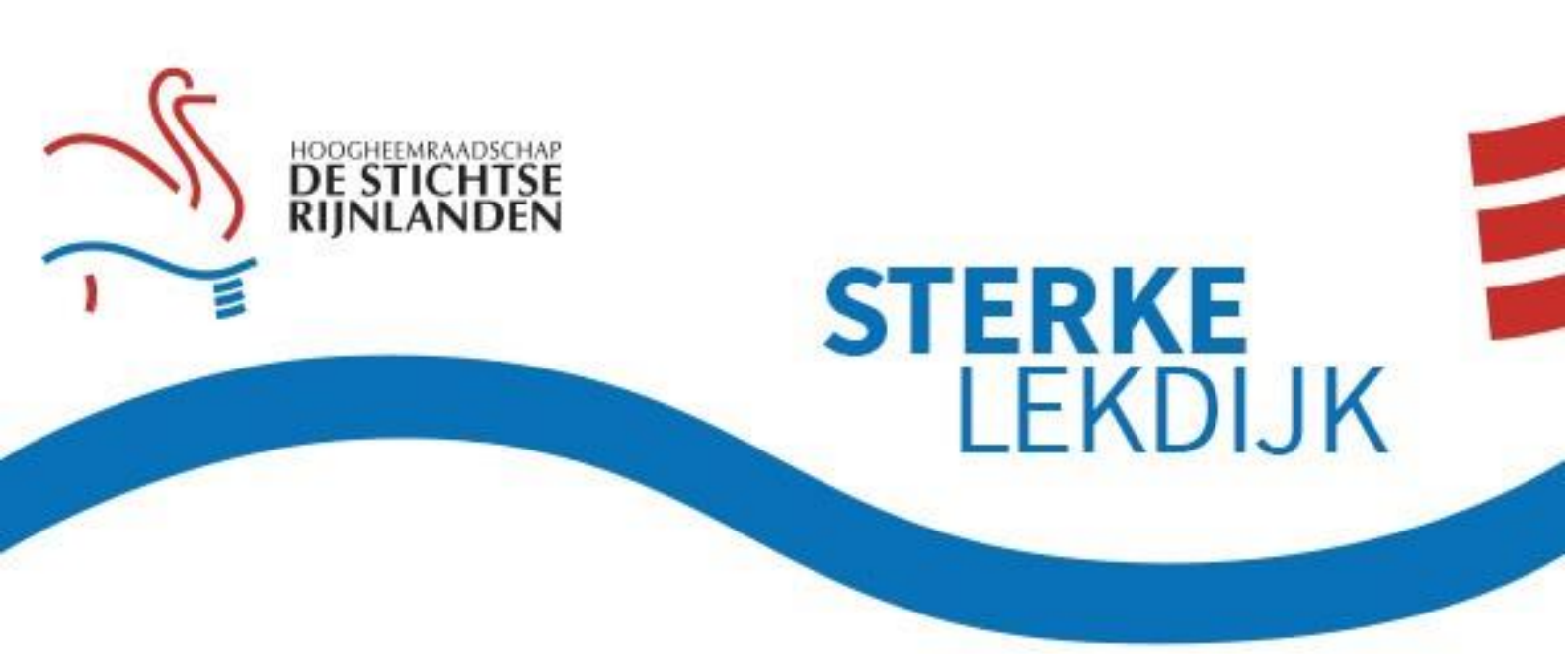

U heeft zich ingeschreven voor de digitale bijeenkomst voor de dijkversterking Jaarsveld - Vreeswijk. In dit document leggen we u uit hoe u kunt deelnemen.

### Wat heeft u nodig?

De digitale bijeenkomst vindt plaats via Zoom. De bijeenkomst is het best te volgen via een laptop of pc. Voor de bijeenkomst heeft u nodig:

- Een goed werkende internetverbinding
- Een ingebouwde of losse webcam
- Een ingebouwde microfoon, headset of oordopjes met een microfoon

#### Ik kan niet deelnemen via een laptop of pc

Mocht u niet kunnen deelnemen via een laptop of pc, dan kunt u ook deelnemen via een mobiele telefoon of tablet met een internetverbinding. We raden echter een laptop of pc aan omdat er een presentatie wordt gedeeld tijdens de bijeenkomst. De tekst van de presentatie is klein op een telefoon of tablet, waardoor het lastiger is om mee te lezen.

#### Hoe neem ik deel aan de bijeenkomst?

### Stap 1:

Vanaf **tien minuten voor aanvang** kunt u deelnemen aan de bijeenkomst door op de onderstaande toegangslink te klikken. Uw internetbrowser opent automatisch.

#### Deelnemen aan bewonersavond

#### Stap 2:

U komt in onderstaand scherm. Als er een pop-up opent, klikt u op 'Open Zoom Meetings'. Verschijnt deze pop-up niet, dan klikt u op 'Launch meeting'. U hoeft niets te installeren.

## zoom

Support English -

Click Open Zoom Meetings on the dialog shown by your browser

If you don't see a dialog, click Launch Meeting below.

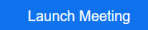

Start de meeting niet direct? Dan klikt u op de optie 'Join from your browser' die onderin beeld verschenen is.

Click Open Zoom Meetings on the dialog shown by your browser

If you don't see a dialog, click Launch Meeting below.

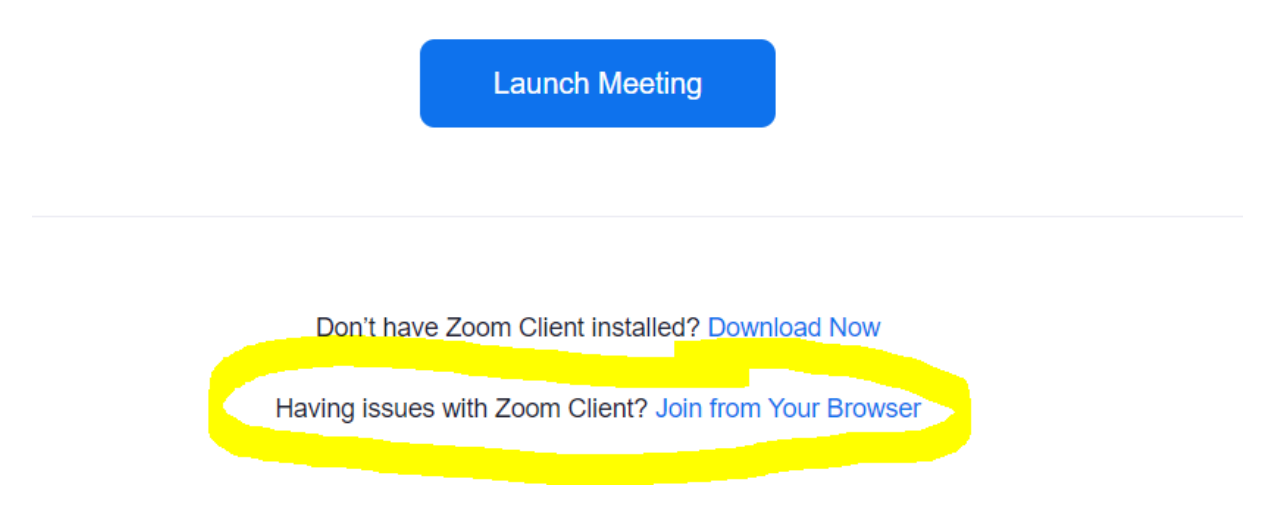

# Stap 3:

In onderstaand scherm vult u in het eerste vak uw naam in. Vink het het vakje 'Ik ben geen robot' aan, dit is een extra beveiliging tegen spam. Klik daarna op 'Join'

| zoom | SOLUTIONS - | PLANS & PRICING | CONTACT SAL | ES                                                     |                              | JOIN A MEETING | HOST A MEETING 👻 | SIGN IN | SIGN UP, IT'S FREE |
|------|-------------|-----------------|-------------|--------------------------------------------------------|------------------------------|----------------|------------------|---------|--------------------|
|      |             |                 |             | Join a Meeting                                         |                              |                |                  |         |                    |
|      |             |                 |             | Your Name Your Name                                    | 2                            |                |                  |         |                    |
|      |             |                 | Zc          | Join                                                   | reCAPTCHA<br>Privacy - Terms | e apply.       |                  |         |                    |
|      |             |                 | Zo          | oom is protected by reCAPTCHA and the Privacy Policy a | nd Terms of Service          | e apply.       |                  |         |                    |

Stap 4:

U wordt gevraagd het wachtwoord van de sessie in te vullen. Vul hier code: **905972** in en klik op 'Join meeting'.

| zoom | SOLUTIONS -                         | PLANS & PRICING | CONTACT SALES                                               |                                       |                                         | JOIN A MEETING | HOST A MEETING 👻               | SIGN IN | SIGN UP, IT'S FREE |
|------|-------------------------------------|-----------------|-------------------------------------------------------------|---------------------------------------|-----------------------------------------|----------------|--------------------------------|---------|--------------------|
|      |                                     |                 |                                                             | loin a Maat                           | ing                                     |                |                                |         |                    |
|      |                                     |                 | Enter r                                                     | neeting passcode                      |                                         | ×              |                                |         |                    |
|      |                                     |                 | En                                                          | ter meeting pas                       | scode                                   |                |                                |         |                    |
|      |                                     |                 | (**                                                         | eeting Passcode                       |                                         |                |                                |         |                    |
|      |                                     |                 |                                                             |                                       |                                         |                |                                |         |                    |
|      |                                     |                 |                                                             |                                       |                                         |                |                                |         |                    |
|      | About                               | D               | ownload                                                     | Join Meet                             | ting Cancel                             | La             | nguage                         |         |                    |
|      | Zoom Blog<br>Customers<br>Our Team  | M<br>Zo<br>Br   | eetings C<br>om Room<br>owser Extension                     |                                       | anthere actual                          |                | English 🔻                      |         |                    |
|      | Careers<br>Integrations<br>Partners | Oi<br>Ly<br>iPl | utlook Plug-in<br>nc Plug-in<br>none/iPad App<br>utroid App | Request a Demo<br>Webinars and Events | Live Training<br>Feedback<br>Contact Us | C.             | urrency<br>Euros€ <del>▼</del> |         |                    |

Stap 5:

U komt in het onderstaande scherm. Klik op 'Join Audio by Computer' en vervolgens kunt u de sessie horen en kunt u praten door uw microfoon. Met de knoppen links onderin kunt u uw microfoon en camera in- en uitschakelen.

| (i) |                                          |                      |                          | 25  |
|-----|------------------------------------------|----------------------|--------------------------|-----|
|     |                                          |                      |                          |     |
|     |                                          |                      |                          |     |
|     |                                          |                      |                          |     |
|     |                                          |                      |                          |     |
|     |                                          |                      |                          |     |
|     |                                          |                      |                          |     |
|     | 🕊 Phone Call                             |                      | 🗖 Computer Audio         |     |
|     |                                          | port Ste             | erke Lekdi               |     |
|     |                                          |                      |                          |     |
|     |                                          |                      |                          |     |
|     |                                          | Join Audio by Comput | er                       |     |
|     |                                          |                      |                          |     |
|     |                                          |                      |                          |     |
|     |                                          |                      |                          |     |
|     |                                          |                      |                          |     |
|     |                                          |                      |                          |     |
|     | Start Video Security Manage Participants | Share Screen Ch      | at Record Breakout Rooms | End |

# Tip: download de Zoom applicatie

U kunt de Zoom-bijeenkomst via uw browser volgen. Daarvoor hoeft u niets te downloaden. Het is ook mogelijk om de Zoom-app te downloaden op uw laptop of pc. Deze applicatie maakt het verbinden met een vergadering erg eenvoudig. U downloadt de applicatie via deze link: <u>https://zoom.us/download</u>.

Wanneer u de app opent, klinkt u op 'Join Meeting', vult u de code: 813 3294 1524 in en het bijbehorende wachtwoord **905972**.

## Hulp nodig?

Neem dan contact op met moderator Marc Wessels via <u>sterkelekdijk@hdsr.nl</u> of bel naar 06 11 61 47 06. Vragen over de inhoud van de bijeenkomst kunt u mailen naar <u>sterkelekdijk@hdsr.nl</u>.